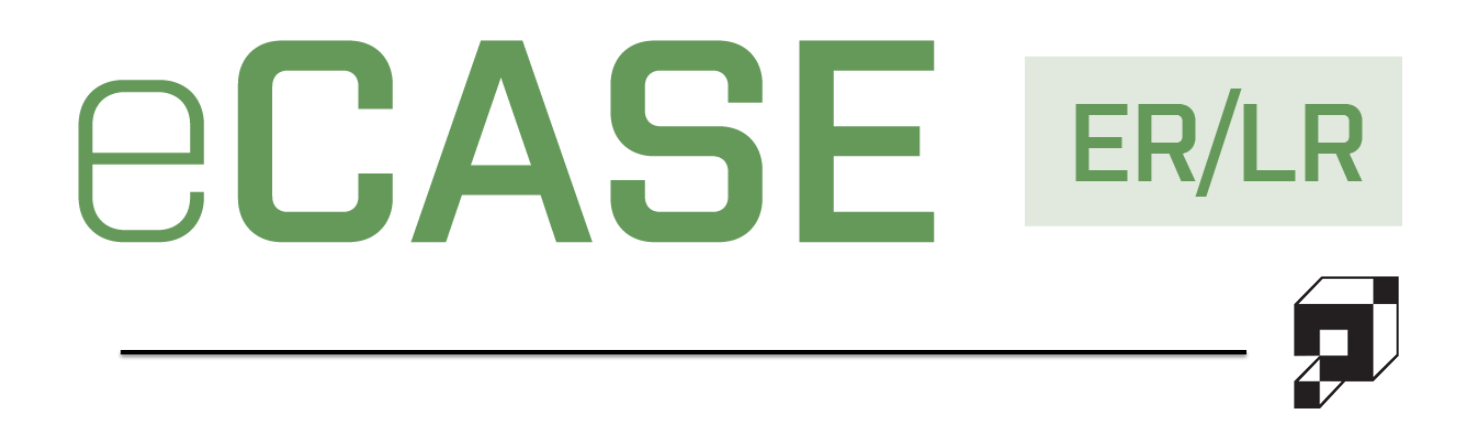

# **Quick Start Guide**

Version 1.0

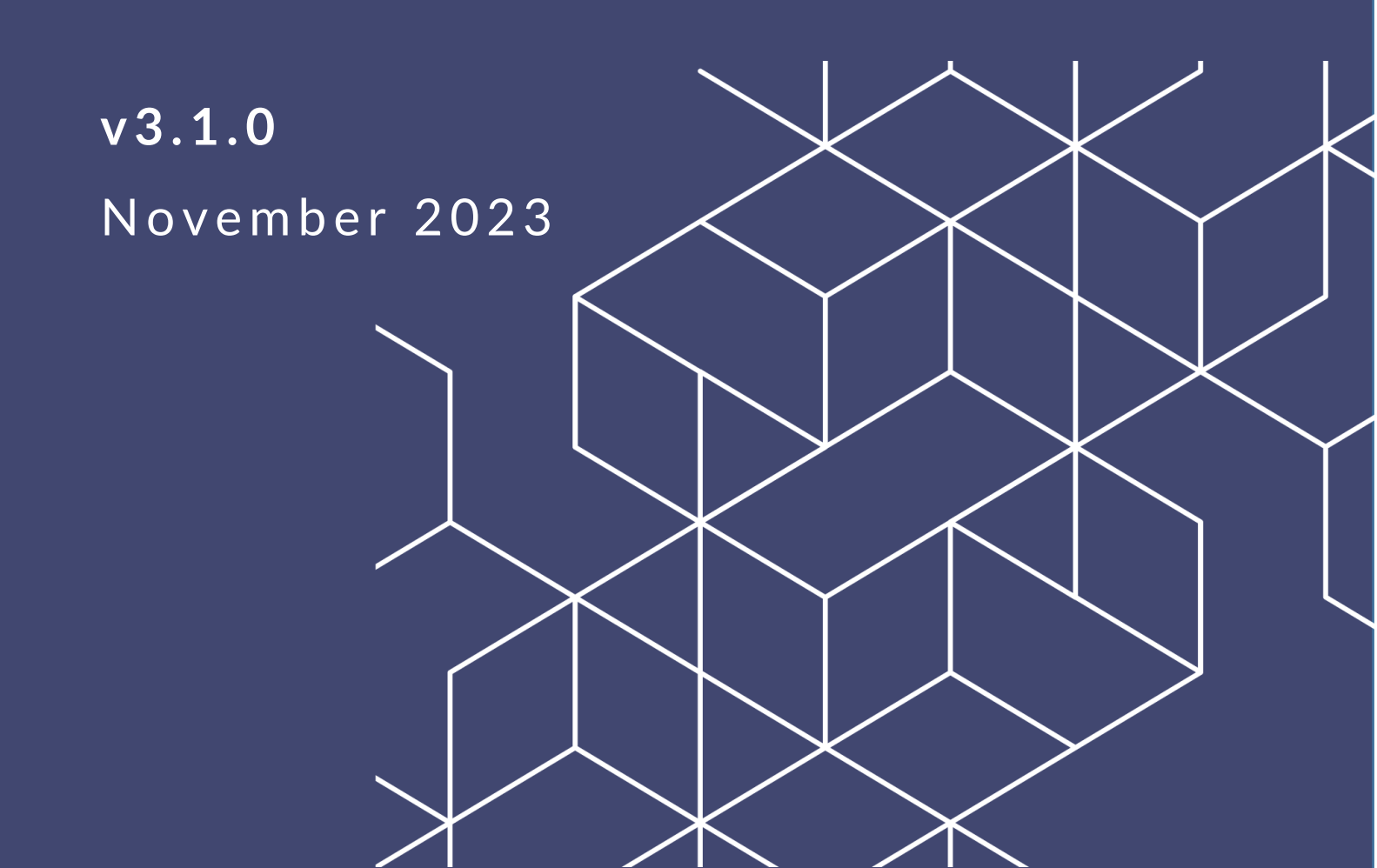

## ER/LR v3.1.0 Quick Start Guide

#### Notice of Rights

Copyright © 2023, AINS, LLC d/b/a OPEXUS. All rights reserved. No part of this publication may be reproduced, transmitted, transcribed, stored in a retrieval system, or translated into any language, in any form or by any means, electronic, mechanical, photocopying, recording, or otherwise, without prior written permission of the publisher: AINS, LLC. For information on obtaining permission for reprints and excerpts, contact info@opexustech.com.

Additionally, all copyrights, confidential information, patents, design rights and all other intellectual property rights of whatsoever nature contained herein are, and shall remain, the sole and exclusive property of the publisher.

#### Notice of Liability

The information in this publication is believed to be accurate and reliable. However, the information is distributed by the publisher (AINS, LLC.) on an "As Is" basis without warranty for its use, or for any infringements of patents or other rights of third parties resulting from its use.

While every precaution has been taken in the preparation of this publication, neither the author (or authors) nor the publisher will have any liability to any person or entity with respect to any loss or damage caused or alleged to be caused, directly or indirectly, by the information contained in this publication or by the computer software and hardware products described in it.

#### Notice of Trademarks

The publisher's company name, company logo, company patents, and company proprietary products are trademarks or registered trademarks of the publisher: AINS, LLC. All other trademarks or registered trademarks are the property of their respective owners.

#### Non-Disclosure Statement

This document's contents are confidential and proprietary to AINS, LLC. This document cannot be released publicly or outside the purchasing agency without prior written permission from AINS, LLC.

Images in this manual are used as examples and may contain data and versioning that may not be consistent with your version of the application or information in your environment.

#### Additional Notice

Information in this documentation is subject to change without notice and does not represent a commitment on the part of AINS, LLC.

Notwithstanding any of the foregoing, if this document was produced as a Deliverable or other work for hire under a contract on behalf of a U.S. Government end user, the terms and conditions of that contract shall apply in the event of a conflict.

## Contents

| Usiı | ng Thi | is Manual                                | 4  |
|------|--------|------------------------------------------|----|
| Acr  | onyms  | S                                        | 4  |
| 1    | ER/LF  | R Overview                               | 5  |
| 1    | .1 e   | eCASE Employee Relations/Labor Relations | 5  |
| 1    | .2 I   | In This Guide                            | 6  |
|      | 1.2.1  | Scope                                    | 6  |
|      | 1.2.2  | Content Breakdown                        | 6  |
|      | 1.2.3  | Disclaimer                               | 6  |
| 2    | Getti  | ing Started                              | 8  |
| 2    | .1 l   | Login                                    | 8  |
| 2    | .2 e   | eCASE User Interface                     | 8  |
|      | 2.2.1  | Contacts                                 | 10 |
|      | 2.2.2  | Search Features                          | 14 |
| 2    | .3 (   | Creating a Case                          | 15 |
|      | 2.3.1  | Employee Relations                       | 15 |
|      | 2.3.2  | Labor Relations                          | 16 |
|      | 2.3.3  | Harassment Inquiries                     | 16 |
| 2    | .4 \   | Working with Attachments                 | 16 |
|      | 2.4.1  | Attachment Actions                       | 16 |
|      | 2.4.2  | Add to Attachments                       | 17 |
| 3    | Adva   | ncing the Workflow                       | 19 |
| 4    | Closir | ng a Case                                | 20 |

## **Using This Manual**

The following formatting conventions are used in this manual to highlight important information:

- *Italicized* text indicates a location, for example a particular *Folder*, *Tab*, or *Window*.
- Bold text indicates a specific user action, such as clicking a button.
- **Red** text and this symbol (!!) are used in Notes to **bring attention to crucial information**.

## Acronyms

All acronyms used in this document are defined in the following table:

| Acronym | Definition               |
|---------|--------------------------|
| COTS    | Commercial Off the Shelf |
| ER      | Employee Relations       |
| LR      | Labor Relations          |
| UI      | User Interface           |

## 1 ER/LR Overview

### 1.1 eCASE Employee Relations/Labor Relations

The eCASE Employee Relations (ER) Labor Relations (LR) system consolidates ER/LR activities under a single application, allows for users to log grievances, arbitration, and information requests, as well as employee-focused activities such as performance improvement plans and conducting reviews.

All ER and LR Module case forms can be accessed via a single location in the Launch Pad. All Employee Relations forms are contained in the Employee Relations Menu, while Labor Relations are contained in the Labor Relations Menu. Each module is described at a high level below:

- Employee Relations: The ER Forms allows ELR specialists to file cases on specific employees. These cases include Administrative Grievances, Conduct Action, Counseling, Performance Action, Performance Improvement Plans, and Third Party Proceedings.
- Labor Relations: Labor Relations deals with the labor workforce and the relationship between employees and management. These cases include Arbitration, Request to Bargain, Information Requests, Unfair Labor Practice, Grievance, and Notices to Union.
- Investigation Inquiries: This menu option allows authorized users to initiate an investigation inquiry, and capture information about this case as the inquiry progresses into an Anti-Investigation case, Management Inquiry, or an Administrative Investigation.
- Configuration: The Configuration menu option is available only to Administrators. This is not a conventional case form, and instead allows authorized users to change the terminology of fields within case folders. Additionally, it allows authorized users to hide/show fields on the case form.

The eCASE ER/LR Home Page is shown below. You'll find a deeper UI breakdown in the *eCASE UI* section of this document.

#### ER/LR Overview

| ASE <sup>®</sup> Employee and Labor Relations |                                       |                                         |                                                                                                  |                                                                                                    |                                                                                                    |                                                                                                    | l                                                                                                    | Contacts -                                                                                                    | Q <b>II</b> -                  | <b>4</b> - ? ·                                                                                                    | -                                                                                                    |                                                                                                    |
|-----------------------------------------------|---------------------------------------|-----------------------------------------|--------------------------------------------------------------------------------------------------|----------------------------------------------------------------------------------------------------|----------------------------------------------------------------------------------------------------|----------------------------------------------------------------------------------------------------|----------------------------------------------------------------------------------------------------|----------------------------------------------------------------------------------------------------|--------------------------------|----------------------------------------------------------------------------------------------------|----------------------------------------------------------------------------------------------------|----------------------------------------------------------------------------------------------------|
| Main Menu                                     | Office                                | Folder ID                               | Case Type                                                                                        | Task Assigned Date                                                                                                    | Task Due Date                                                                                                    | Task Name                                                                                                    | Folder Status                                                                                                    | Quick Links                                                                                                    |                                |                                                                                                    |                                                                                                    |                                                                                                    |
| Inbox                                         | <ul> <li>Case</li> <li>102</li> </ul> | 2020-ADG-00002                          | Administrative Grievance                                                                         | 5/25/2021 9:41:51 AM                                                                                                    | 5/30/2021 9:41:51 AM                                                                                                    | Step 1 Review                                                                                                    | In Progress                                                                                                    | Tasks Arrived Today                                                                                                    | 0                              |                                                                                                    |                                                                                                    |                                                                                                    |
| Contacts                                      | 102                                   | 2020-ADG-00004                          | Administrative Grievance                                                                         | 5/25/2021 12:18:56 PM                                                                                                    | 5/30/2021 12:18:56 PM                                                                                                    | Notify Employee                                                                                                    | In Progress                                                                                                    | Tasks Due Today                                                                                                    | 0                              |                                                                                                    |                                                                                                    |                                                                                                    |
| Reports                                       | 102                                   | 2020-ADG-00005                          | Administrative Grievance                                                                         | 6/3/2021 11:17:15 AM                                                                                                    | 5/30/2021 5:20:57 PM                                                                                                    | Interview with Supervisor                                                                                                    | In Progress                                                                                                    | Tasks Overdue<br>FYI Copies                                                                                                    | 0                              |                                                                                                    |                                                                                                    |                                                                                                    |
| Mass Mailing                                  | 102                                   | 2020-ADG-00007                          | Administrative Grievance                                                                         |                                                                                                    |                                                                                                    |                                                                                                    | In Progress                                                                                                    | My Folders                                                                                                    | 0                              |                                                                                                    |                                                                                                    |                                                                                                    |
| Settings                                      | 102                                   | 2020-ADG-00008<br>2020-ADG-00009        | Administrative Grievance                                                                         | 6/3/2021 3:17:52 PM                                                                                                    |                                                                                                    | Interview with Supervisor                                                                                                    | In Progress                                                                                                    | Folders Where I Am On A Team                                                                                                    | 0                              |                                                                                                    |                                                                                                    |                                                                                                    |
|                                               | 102                                   | 2020-ADG-00010                          | Administrative Grievance                                                                         | 6/7/2021 10:17:01 AM                                                                                                    |                                                                                                    | Interview with Supervisor                                                                                                    | In Progress                                                                                                    | Folders in 102 - Alns_HQ                                                                                                    | 142                            |                                                                                                    |                                                                                                    |                                                                                                    |
|                                               | Organiza                              | tion Case Load                          |                                                                                                  |                                                                                                    | _                                                                                                    |                                                                                                    |                                                                                                    |                                                                                                    |                                |                                                                                                    |                                                                                                    |                                                                                                    |
| -                                             |                                       | — Administrative G<br>— Performance Imp | f<br>f<br>rievance— Appeals— Arbitra<br>rovement Plae— Request to B                              | Organization Case Lo                                                                                                    | ad<br>ad<br>ad<br>ad<br>ad<br>ad<br>ad<br>ad<br>ad<br>ad                                                                                                    | mation Requests— Performan<br>Union Notice                                                                                                    | nce Action                                                                                                    |                                                                                                    |                                |                                                                                                    |                                                                                                    |                                                                                                    |
|                                               | ASE Transformed and Labor Relations   | ASE unprove and Labor Industries        | Main Menu<br>Inbox<br>Contacts<br>Reports<br>Mass Mailing<br>Settings<br>Corganization Case Load | As were de year and Labor Matterne<br>Main Menu<br>Inbox<br>Contacts<br>Reports<br>Mass Mailing<br>Settings<br>Corganization Case Load<br>Corganization Case Load<br>Corganization Case Load<br>Corganization Case Load<br>Corganization Case Load<br>Corganization Case Load<br>Corganization Case Load<br>Corganization Case Load<br>Corganization Case Load<br>Corganization Case Load<br>Corganization Case Load | Organization       Case Type       Task Assigned Date         Inbox       102 2020-ADG-00002       Administrative Giverance       5/25/2021 94151 AM         102 2020-ADG-00002       Administrative Giverance       5/25/2021 94151 AM         102 2020-ADG-00002       Administrative Giverance       5/25/2021 94151 AM         102 2020-ADG-00002       Administrative Giverance       5/25/2021 94151 AM         102 2020-ADG-00007       Administrative Giverance       5/25/2021 94151 AM         102 2020-ADG-00007       Administrative Giverance       6/3/2021 1117115 AM         102 2020-ADG-00007       Administrative Giverance       6/3/2021 1117115 AM         102 2020-ADG-00000       Administrative Giverance       6/3/2021 1117115 AM         102 2020-ADG-00000       Administrative Giverance       6/3/2021 1117101 AM         102 2020-ADG-00000       Administrative Giverance       6/3/2021 1101701 AM         102 2020-ADG-00000       Administrative Giverance       6/3/2021 101701 AM         102 2020-ADG-00000       Administrative Giverance       6/3/2021 101701 AM         102 2020-ADG-00000       Administrative Giverance       6/3/2021 101701 AM         102 2020-ADG-00000       Administrative Giverance       6/3/2021 101701 AM         103 2 2 3 4 5 6 7 8 9 10       Image:       Image: <td co<="" th=""><th>Main Monu<br/>Inbox<br/>Contacts<br/>Reports<br/>Mass Mailing<br/>Settings<br/>Corganization Case Load<br/>Corganization Case Load</th><th>Office       Folder ID       Case Type       Task Assigned Date       Task Name         Inbox       Contacts       Total Additionation of Contacts       5/25/021 94151 AM       Step Type Administrative Givennee         Reports       Mass Mailing       Settings       5/25/021 121856 PM       Step Type Administrative Givennee         Settings       102       2020-ADG-00002       Administrative Givennee       5/25/021 121856 PM       Step Type Administrative Givennee         Settings       102       2020-ADG-00002       Administrative Givennee       5/22/021 121856 PM       Step Type Administrative Givennee         Settings       102       2020-ADG-00002       Administrative Givennee       6/20201 11701 AM       Interview with Supervisor         102       2020-ADG-00001       Administrative Givennee       6/20201 31702 PM       Interview with Supervisor         102       2020-ADG-00001       Administrative Givennee       6/20201 31702 PM       Interview with Supervisor         102       2020-ADG-00001       Administrative Givennee       6/20201 31701 AM       Interview with Supervisor         102       2020-ADG-00001       Administrative Givennee       6/20201 31701 AM       Interview with Supervisor         102       2020-ADG-00001       Administrative Givennee       8 9 10 PM       PM</th><th>ASE       Candred by eCore 103</th><th>Operation       Contracts         Reports       12       2024-00-0000       Administrative Generator       502/2021 54:131.ML       502/2021 94:131.ML       502/2021 94:131.ML       100 rpm       Table finance       Folder status         Name Menu       112       2024-00-00000       Administrative Generator       502/2021 94:131.ML       502/2021 94:131.ML       502/2021 94:131.ML       100 rpm       Table finance       Folder status       Table finance       Folder status       Table finance       Table finance       Folder status       Table finance       Folder status       Table finance       Table finance       Table</th><th>ONCE     Outcome     Q     P       Main Menu<br/>Inbox     Interview     Interview     Intervi</th><th>ACE vere et det datas<br/>Main Manu<br/>hoox<br/>Contacts<br/>Reports<br/>Settings<br/>Contaction<br/>Case Load<br/>Comparisation Case Load<br/>Comparisation Case Load<br/>Comparison Case Load<br/>Comparison Case L</th></td> | <th>Main Monu<br/>Inbox<br/>Contacts<br/>Reports<br/>Mass Mailing<br/>Settings<br/>Corganization Case Load<br/>Corganization Case Load</th> <th>Office       Folder ID       Case Type       Task Assigned Date       Task Name         Inbox       Contacts       Total Additionation of Contacts       5/25/021 94151 AM       Step Type Administrative Givennee         Reports       Mass Mailing       Settings       5/25/021 121856 PM       Step Type Administrative Givennee         Settings       102       2020-ADG-00002       Administrative Givennee       5/25/021 121856 PM       Step Type Administrative Givennee         Settings       102       2020-ADG-00002       Administrative Givennee       5/22/021 121856 PM       Step Type Administrative Givennee         Settings       102       2020-ADG-00002       Administrative Givennee       6/20201 11701 AM       Interview with Supervisor         102       2020-ADG-00001       Administrative Givennee       6/20201 31702 PM       Interview with Supervisor         102       2020-ADG-00001       Administrative Givennee       6/20201 31702 PM       Interview with Supervisor         102       2020-ADG-00001       Administrative Givennee       6/20201 31701 AM       Interview with Supervisor         102       2020-ADG-00001       Administrative Givennee       6/20201 31701 AM       Interview with Supervisor         102       2020-ADG-00001       Administrative Givennee       8 9 10 PM       PM</th> <th>ASE       Candred by eCore 103</th> <th>Operation       Contracts         Reports       12       2024-00-0000       Administrative Generator       502/2021 54:131.ML       502/2021 94:131.ML       502/2021 94:131.ML       100 rpm       Table finance       Folder status         Name Menu       112       2024-00-00000       Administrative Generator       502/2021 94:131.ML       502/2021 94:131.ML       502/2021 94:131.ML       100 rpm       Table finance       Folder status       Table finance       Folder status       Table finance       Table finance       Folder status       Table finance       Folder status       Table finance       Table finance       Table</th> <th>ONCE     Outcome     Q     P       Main Menu<br/>Inbox     Interview     Interview     Intervi</th> <th>ACE vere et det datas<br/>Main Manu<br/>hoox<br/>Contacts<br/>Reports<br/>Settings<br/>Contaction<br/>Case Load<br/>Comparisation Case Load<br/>Comparisation Case Load<br/>Comparison Case Load<br/>Comparison Case L</th> | Main Monu<br>Inbox<br>Contacts<br>Reports<br>Mass Mailing<br>Settings<br>Corganization Case Load<br>Corganization Case Load | Office       Folder ID       Case Type       Task Assigned Date       Task Name         Inbox       Contacts       Total Additionation of Contacts       5/25/021 94151 AM       Step Type Administrative Givennee         Reports       Mass Mailing       Settings       5/25/021 121856 PM       Step Type Administrative Givennee         Settings       102       2020-ADG-00002       Administrative Givennee       5/25/021 121856 PM       Step Type Administrative Givennee         Settings       102       2020-ADG-00002       Administrative Givennee       5/22/021 121856 PM       Step Type Administrative Givennee         Settings       102       2020-ADG-00002       Administrative Givennee       6/20201 11701 AM       Interview with Supervisor         102       2020-ADG-00001       Administrative Givennee       6/20201 31702 PM       Interview with Supervisor         102       2020-ADG-00001       Administrative Givennee       6/20201 31702 PM       Interview with Supervisor         102       2020-ADG-00001       Administrative Givennee       6/20201 31701 AM       Interview with Supervisor         102       2020-ADG-00001       Administrative Givennee       6/20201 31701 AM       Interview with Supervisor         102       2020-ADG-00001       Administrative Givennee       8 9 10 PM       PM | ASE       Candred by eCore 103 | Operation       Contracts         Reports       12       2024-00-0000       Administrative Generator       502/2021 54:131.ML       502/2021 94:131.ML       502/2021 94:131.ML       100 rpm       Table finance       Folder status         Name Menu       112       2024-00-00000       Administrative Generator       502/2021 94:131.ML       502/2021 94:131.ML       502/2021 94:131.ML       100 rpm       Table finance       Folder status       Table finance       Folder status       Table finance       Table finance       Folder status       Table finance       Folder status       Table finance       Table finance       Table | ONCE     Outcome     Q     P       Main Menu<br>Inbox     Interview     Interview     Intervi | ACE vere et det datas<br>Main Manu<br>hoox<br>Contacts<br>Reports<br>Settings<br>Contaction<br>Case Load<br>Comparisation Case Load<br>Comparisation Case Load<br>Comparison Case Load<br>Comparison Case L |

The Home Page serves as a jump-off point for using the eCASE ER/LR features. For information about the general eCASE interface, please refer to the eCASE User Manual (accessible under *Help* in the upper-right of the eCASE dashboard).

### 1.2 In This Guide

#### 1.2.1 Scope

The purpose of this guide is to introduce the user to eCASE ER/LR, including all major functionalities and processes, to gain familiarity with the software and integrate it effectively into daily activities.

#### 1.2.2 Content Breakdown

This guide is divided into the following topics:

- ER/LR Overview: An overview of the ER/LR System, eCASE, and this Reference Guide.
- Getting Started: Information on getting started using eCASE ER/LR, including application login, the ER/LR user interface, creating an ER/LR case and working with case attachments
- *Workflows*: How to move through the ER/LR Workflow.
- Closing a Folder: How to enter case notes.

#### 1.2.3 Disclaimer

This guide is designed to support the Commercial Off-the-Shelf (COTS) version of eCASE ER/LR. Due to the configurable nature of the application, the user experience varies from

what is presented here. These instructions are intended as a guide for the general application concepts, which can generally be applied across all instances regardless of the actual page content.

In addition, the screens presented in this guide are from the perspective of an Admin user. This serves the purpose of showing the full breadth of available options. Due to permissions structuring, most users are not able to see all the options and settings presented in this manual. What a user can see and do in the application depend on the configuration set by the system administrator. For questions about a specific instance of eCASE ER/LR, please contact your organization's System Administrator for eCASE ER/LR.

This section walks through the eCASE System Architecture and the basic UI, including the dashboard and folder pages where users spend the most time. Actions and buttons that are common across the system are described to help build familiarity with the system. This section also includes steps to create the various case types available in ER/LR, and working with case attachments.

### 2.1 Login

To log in to eCASE, navigate to the eCASE Login screen. Enter a (1) Username and (2) Password in the Login screen and click (3) Sign In.

| e         | CAS     | <b>SE</b> <sup>®</sup> |
|-----------|---------|------------------------|
| Username: |         | -0                     |
| Password: |         | 2                      |
|           |         |                        |
|           | Sign In | 3                      |
|           |         |                        |

After login, the *eCASE ER/LR Home Page* appears. A breakdown of the Home Page UI is contained in the following section.

### 2.2 eCASE User Interface

eCASE ER/LR is built on the core eCASE platform that underpins multiple powerful task management solutions. Therefore, it shares certain elements of the basic eCASE platform that

should be familiar to anyone who has used any other eCASE-based tools. An example of the eCASE ER/LR UI is shown below:

| C/ | SE Employee and Labor Relati | ions |            |                |                          |                       |                       |                           | с                    | ontact | s• <b>2</b>                     | ۹ 🖬 • 🔺 • |
|----|------------------------------|------|------------|----------------|--------------------------|-----------------------|-----------------------|---------------------------|----------------------|--------|---------------------------------|-----------|
| B  | Main Menu                    | 0    | rganizatio | on Load        |                          | 5                     |                       |                           |                      |        | Favorites                       | 3         |
|    | Inbox                        |      | Case Type  | e 🔺 🖾          |                          |                       |                       |                           |                      |        |                                 |           |
| 8  | Contacts                     |      | Office     | Folder ID      | Case Type                | Task Assigned Date    | Task Due Date         | Task Name                 | Folder Status        |        | Quick Links                     |           |
| P  | Reports                      |      | 102        | 2020-ADG-00002 | Administrative Grievance | 5/25/2021 9:41:51 AM  | 5/30/2021 9:41:51 AM  | Step 1 Review             | In Progress          |        | Tasks Arrived Today             | 0         |
|    | Mass Mailing                 |      | 102        | 2020-ADG-00004 | Administrative Grievance | 5/25/2021 12:18:56 PM | 5/30/2021 12:18:56 PM | Notify Employee           | In Progress          |        | Tasks Due Today                 | 0         |
|    | mass manning                 |      | 102        | 2020-ADG-00005 | Administrative Grievance | 5/25/2021 5:26:57 PM  | 5/30/2021 5:26:57 PM  | Step 1 Review             | In Progress          |        | Tasks Overdue                   | 0         |
| •  | Settings                     |      | 102        | 2020-ADG-00006 | Administrative Grievance | 6/3/2021 11:17:15 AM  |                       | Interview with Supervisor | In Progress          |        | FYI Copies                      | 0         |
|    |                              |      | 102        | 2020-ADG-00007 | Administrative Grievance |                       |                       |                           | In Progress          |        | My Folders                      | 0         |
|    |                              |      | 102        | 2020-ADG-00008 | Administrative Grievance |                       |                       |                           | In Progress          |        | Folders Where I Am On A Team    | 0         |
|    |                              |      | 102        | 2020-ADG-00009 | Administrative Grievance | 6/3/2021 3:17:52 PM   |                       | Interview with Supervisor | In Progress          |        | Tasks Assigned To 102 - Alns_HQ | 91        |
|    |                              |      | 102        | 2020-ADG-00010 | Administrative Grievance | 6/7/2021 10:17:01 AM  |                       | Interview with Supervisor | In Progress          |        | Folders in 102 - Alns_HQ        | 143       |
|    |                              |      | H 4 1      | 23456          | 7 8 9 10 <b>F</b>        |                       |                       |                           | 80 items in 10 pages |        |                                 |           |

(!!) Note: The image above is provided as a sample and some aspects may not reflect each end user's specific eCASE environment.

The eCASE ER/LR Home Page displayed above is annotated to indicate features native to the Home Page:

- 1. The *Application Title*. Users can click this icon to return to the Home Page from any window.
- 2. A *Quick Search* bar where users can perform quick searches on Case Folders, Documents or Contacts using a word search or an attribute search.
- 3. The Application Selector icon, a User Name dropdown list, and Help links.
- 4. The *Launch Pad*, containing options to create a new contract file, search, inbox, and vendors.
- 5. A Dashboard displaying open case folders and workflow tasks assigned to the user.

The Launch Pad and Application Title are standard parts of the eCASE UI and are static across all pages in the application. No matter what is happening within eCASE, these portions of the screen are always available.

The *Dashboard* provides module-specific information for easy access and visibility when first logging in to the application.

The *Application Selector* allows users to toggle between the eCASE Modules where they have access.

The eCASE platform has a separate user manual describing these common functions. Access this manual by clicking **Help > eCASE User Manual** in the top-right corner of the eCASE UI.

|               | Q ▋ <b>Ŧ ≜</b> Ŧ ?Ŧ     |  |  |  |  |  |
|---------------|-------------------------|--|--|--|--|--|
| u dat t       | About eCase             |  |  |  |  |  |
| Untitled      | eCase User Manual       |  |  |  |  |  |
| Cases         | eCase User Manual (508) |  |  |  |  |  |
| 🚰 2019-ADG-00 | Technical Support       |  |  |  |  |  |
|               | Error Log               |  |  |  |  |  |

The eCASE User Manual appears, as shown below:

| e  | eCase 11.1.0 User Ma                                                       | nual                                                                    |                                    |                                        |  |  |  |  |  |  |  |
|----|----------------------------------------------------------------------------|-------------------------------------------------------------------------|------------------------------------|----------------------------------------|--|--|--|--|--|--|--|
| RZ |                                                                            | e <b>C</b> /                                                            | <b>\SE</b>                         |                                        |  |  |  |  |  |  |  |
| Ψ  | We                                                                         | Welcome to the eCASE v11.1.0 User Manual                                |                                    |                                        |  |  |  |  |  |  |  |
| Q  | Select a topic below to learn more abo<br>Search to locate the information | ut working in the eCASE platform. Yo<br>you need using a keyword search | u can also use the 📕 Table of Cont | ents to navigate this manual, or click |  |  |  |  |  |  |  |
| L  | Using This Manual                                                          | How eCASE Works                                                         | Navigating eCASE                   | Inbox Overview                         |  |  |  |  |  |  |  |

Use the (1) Contents tab to navigate the topics and view the content in the (2) window.

#### 2.2.1 Contacts

Contacts are an important part of eCASE ER/LR. Employees and Representatives must exist as a Contact in eCASE ER/LR to be added to Employee Relations and Labor Relations activities.

2.2.1.1 Search Contacts

Search existing eCASE ER/LR Contacts in one of two ways:

- Via the (1) Launch Pad
- Via the (2) Quick Search bar

| eC. | ASE Employee and Labo | r 3.0 HF2           |                     |                          | Contacts -         | ,                      | ۹               | <b></b>       |
|-----|-----------------------|---------------------|---------------------|--------------------------|--------------------|------------------------|-----------------|---------------|
| ~   |                       | Administrative Grie | /ance 2019-ADG-0000 | 1 [In Progress] / Inbox  |                    |                        | 2               |               |
| Ø   | Main Menu             | 🖒 Actions 🔻         | • Create View       | Select View 🗸            | Group By: None     | • None                 | •               | T             |
|     | Inbox                 | <b>U</b>            |                     |                          |                    |                        |                 |               |
| А   | Contacts              | Office              | Folder ID           | Case Type                | Task Assigned Date | Task Due Date          | Task Name       | Folder Status |
|     | View<br>New 1         | AINS - AINS         | 2019-ADG-00001      | Administrative Grievance | 05/30/2019         |                        | Render Decision | In Progress   |
|     |                       | AINS - AINS         | 2019-ADG-00002      | Administrative Grievance | 06/12/2019         | 06/15/2019 12:29:14 PM | Step 2 Review   | In Progress   |
| Ē   | Reports               | AINS - AINS         | 2019-CAD-00001      | Conduct Action           | 09/27/2019         | 09/29/2019 11:00:00 PM | Research Case   | In Progress   |

The **(1)** *Launch Pad* provides more robust search options, while the **(2)** *Quick Search* bar allows for quick searching of existing system contacts. See the *Quick Search* section for instructions on using Quick Search. To search using Contacts:

1. From the *Launch Pad*, click **Contacts > View > Search Contacts**. The *Search Contact* screen appears.

| Search Contact        |         |                   |                 |  |  |  |  |  |  |  |  |
|-----------------------|---------|-------------------|-----------------|--|--|--|--|--|--|--|--|
| <b>Q</b> Search       | + New - | ✓ Select Criteria | 🖺 Save Criteria |  |  |  |  |  |  |  |  |
| Contact Typ           | e       |                   | [AII]           |  |  |  |  |  |  |  |  |
| Contact Information O |         |                   |                 |  |  |  |  |  |  |  |  |
| First Name            |         |                   | *               |  |  |  |  |  |  |  |  |
| Last Name             |         |                   | *               |  |  |  |  |  |  |  |  |
| Full Name             |         |                   | *               |  |  |  |  |  |  |  |  |
| Email                 |         |                   |                 |  |  |  |  |  |  |  |  |
|                       |         |                   |                 |  |  |  |  |  |  |  |  |
| Address (Prin         | nary) 🖸 |                   |                 |  |  |  |  |  |  |  |  |
| Organization          | n Name  |                   |                 |  |  |  |  |  |  |  |  |
| Department            |         |                   |                 |  |  |  |  |  |  |  |  |

- 2. Use the fields on this page to narrow down search results. See *Wildcard Search* for information on using wildcards in search fields.
- 3. After entering identifying details, click **Search** to return a list of matching Contacts.

(!!) Note: Alternatively, click Search with all fields blank to return a list of all Contacts.

| Search Contact  |          |                   |                 |   |
|-----------------|----------|-------------------|-----------------|---|
| <b>Q</b> Search | + New -  | ✓ Select Criteria | 🖺 Save Criteria |   |
| Contact Type    |          |                   | [All]           | Ŧ |
| Contact Inform  | nation O |                   |                 |   |
| First Name      |          |                   | *Tom            |   |

4. After clicking **Search**, the search results screen displays all matching Contacts, as shown in the example below:

| Search Contact / Contact Search Result |                     |                        |        |              |            |             |                     |   |  |
|----------------------------------------|---------------------|------------------------|--------|--------------|------------|-------------|---------------------|---|--|
| + New -                                | Actions - D View Fo | olders 🛛 View Data Cha | nges Q | Search Again |            |             |                     |   |  |
| Full Name                              | Primary Address     | Secondary Address      | Notes  | Contact Type | Category   | Created By  | Created Date        |   |  |
| John Smith                             |                     |                        |        | Employee     | Individual | Admin Admin | 4/1/2019 3:12:29 PM |   |  |
| Show: 20 \$                            |                     |                        |        |              |            |             |                     | 1 |  |

#### 2.2.1.2 Create Contacts

Contacts are created in one of two ways:

- From the Launch Pad
- During case initiation

To create a contact from the Launch Pad:

1. Click **Contacts > New**, then select the **Contact Type**.

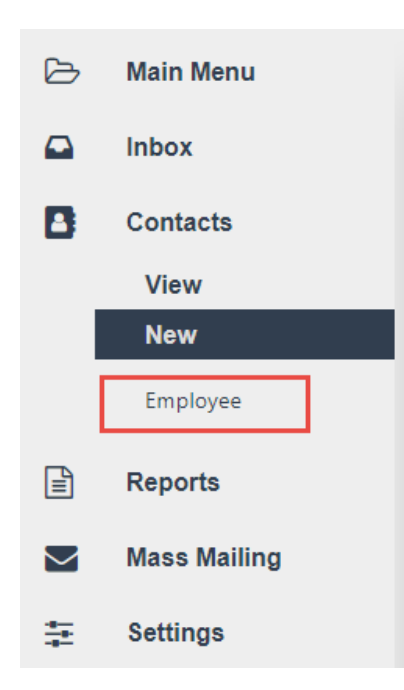

2. In this example, *Employee* is selected. After clicking **Employee**, the *Employee Information* screen appears.

| Employee Information        |   |                          |            |  |  |  |  |  |  |  |
|-----------------------------|---|--------------------------|------------|--|--|--|--|--|--|--|
| Position Title              |   | Employee ID              |            |  |  |  |  |  |  |  |
| First Name                  |   | Middle Name              |            |  |  |  |  |  |  |  |
| Last Name                   |   | Service Computation Date | mm/dd/yyyy |  |  |  |  |  |  |  |
| Pay Grade                   | ~ | Suffix                   |            |  |  |  |  |  |  |  |
| Program Office              | ~ | Series                   | ~          |  |  |  |  |  |  |  |
| Office                      | ~ | Pay Plan                 | ~          |  |  |  |  |  |  |  |
| Region                      | ~ | Division                 | ~          |  |  |  |  |  |  |  |
| Job Location City and State |   | Bargaining Unit          | ~          |  |  |  |  |  |  |  |
| Union                       | ~ | Entry on Duty            | mm/dd/yyyy |  |  |  |  |  |  |  |
| Local Union                 | ~ | Email                    |            |  |  |  |  |  |  |  |

3. Fill in the fields on this page, providing as much detail as possible. When the form is filled out, click **Save** to save the newly-created contact.

(!!) Note: Contact details are automatically ported over to new case forms when creating cases, so providing details here can save time later.

4. The contact is now saved, and can be searched applied added to cases as needed.

#### 2.2.2 Search Features

This section details some basic eCASE search features to assist in using the application.

#### 2.2.2.1 Quick Search

The *Quick Search* feature, located at the top of the screen in the *Navigation* bar, allows you to quickly search and access documents or contacts from anywhere within eCASE.

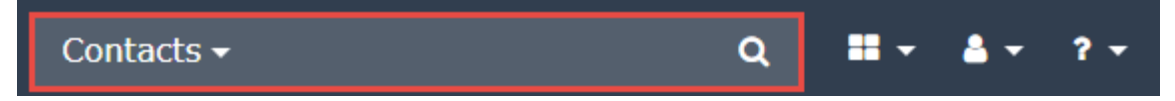

Using the drop-down list on the left of the *Search* field, select a field to quickly narrow down search results.

(!!) Note: The values present in this drop-down are configurable, and this field can be populated with the most frequently searched fields as needed.

As an example, to search for a specific contact, select **Contacts** from the drop-down list. This confines the search to the *Contacts* section.

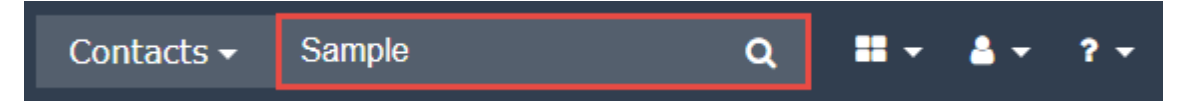

In the *Search* field, type a search term for eCASE to use when looking within Contacts. When this field is filled, click the **Magnifying Glass Icon Q** to process the search. This brings up the *Contacts* screen and shows the search results:

| iearch Contact / Contact Search Result |            |                     |                        |          |              |            |             |                     |  |  |
|----------------------------------------|------------|---------------------|------------------------|----------|--------------|------------|-------------|---------------------|--|--|
|                                        | + New -    | Actions - 🔊 View Fo | Olders O View Data Cha | nges Q S | Search Again |            |             |                     |  |  |
|                                        | Full Name  | Primary Address     | Secondary Address      | Notes    | Contact Type | Category   | Created By  | Created Date        |  |  |
|                                        | John Smith |                     |                        |          | Employee     | Individual | Admin Admin | 4/1/2019 3:12:29 PM |  |  |
|                                        |            |                     |                        |          |              |            |             |                     |  |  |
|                                        | Show: 20 🖨 |                     |                        |          |              |            |             | 1                   |  |  |

#### 2.2.2.2 Wildcard Search

eCASE provides a way to explore the contents of the Request and Request attachments utilizing user-defined queries. For example, users can search for the word "OPEXUS" in every case and attachment that contains it. After searching, all references to the word are listed in the search results. Search for a case by entering a key word or description related to the case, then click **Search**. The *Search* screen displays every case matching the search criteria.

Wildcard Searches can also be used to search for a complete phrase. For example, the query \*test case\* finds the case that exclusively contain the phrase "test case."

Alternatively, the following search combination can be used to find the same phrase:

- The search format "test case" returns all results matching the terms starting with "test case".
- The search format "\*test case" returns all results matching the terms ending with "test case".
- The search format "\*test case \*" returns all results exactly matching the term "test case".

### 2.3 Creating a Case

eCASE ER/LR has consolidated the ER, LR, and Harassment Inquiry Modules into a single application, and all forms can be accessed via a single location in the Launch Pad. Click **Main Menu** to expand the selection options, and then click either **Employee Relations, Labor Relations,** or **Harassment Inquiries**. Any selection will open a list of forms from which the user can select. Each of these lists are described in later sections.

Once the initial details for the case have been entered, then the case can be saved. Once saved, the case will be given a unique case number and additional tabs will be available to help complete the case.

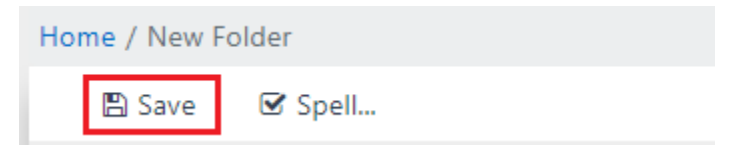

#### 2.3.1 Employee Relations

The Employee Relations menu allows ER Specialists and ER Managers to file ER-related forms. The *Employee Relations* menu employs six out-of-the-box Case Types for filing ER-related forms. These ER Case Types include:

- Administrative Grievance
- Conduct Action
- Counseling
- Performance Action
- Performance Improvement Plan

Third Party Proceedings

#### 2.3.2 Labor Relations

The Labor Relations menu allows LR Specialists and LR Managers to file forms related to Labor Relations. The Labor Relations menu employs eight out-of-the-box Case Types for filing LR related forms. These case types include:

- Arbitration
- Bargaining
- Information Requests
- Unfair Labor Practice
- Grievance
- FLRA Petitions
- Union Notice
- Pre-Decisional Involvements

#### 2.3.3 Harassment Inquiries

The Harassment Inquires menu allows an Employee Conduct and Compliance Officer (ECCO) to create an inquiry intake form. Once the inquiry is filled out the ECCO can determine if that case should be continued into one of the following cases:

- Anti-Harassment
- Administrative Investigation
- Management Inquiry

### 2.4 Working with Attachments

Manage documents and files associated with the EG Case from the Attachments tab.

| Conduct Action          | Attachments | Assignments | G          | ase Notes   |                 |          |            |         |            |          |             |                |                 |               |                 |
|-------------------------|-------------|-------------|------------|-------------|-----------------|----------|------------|---------|------------|----------|-------------|----------------|-----------------|---------------|-----------------|
| + Add From -            | From 👻 🕼 E  | dit 🗸       | 🖋 Manage 👻 | 🖂 Send To 👻 | <b>T</b> Filter | ♥ View • | A Workflow | •       |            |          | Gr          | oup By:        | Attachment Type | ~             |                 |
| Display Index           | Content S   | ource Ser   | sitivity   | Description | Keywords        | Commer   | nts Name   | Created | Created By | Modified | Modified By | Checked Out By | Size            | Review Status | Workflow Action |
| No Attachment(s) Found. |             |             |            |             |                 |          |            |         |            |          |             |                |                 |               |                 |
| Show 20                 |             |             |            |             |                 |          |            |         |            |          |             |                |                 |               |                 |

#### 2.4.1 Attachment Actions

You can perform actions upon attachments within the *Attachments* tab by clicking the **(A) checkbox** in the leftmost column (this selects the attachment) and clicking the desired dropdown list or button within the **(B)** *Action Bar*. If a drop-down list is selected, the user must then select an option from the list:

| • | ► Ad                                         | d From 👻         | 🖽 Add C           | hild From <del>-</del> | 🕼 Edit 🗸 🖌 Man                        | Manage 🛛 🖂 Send To 🗸 🔻 Filter 🛛 👁 View 🗸 🖪 |          |                                            |                          |                 | Group By: Attachment Type 🗸 |                 |                   |           |  |
|---|----------------------------------------------|------------------|-------------------|------------------------|---------------------------------------|--------------------------------------------|----------|--------------------------------------------|--------------------------|-----------------|-----------------------------|-----------------|-------------------|-----------|--|
| C |                                              | Display<br>Index | Content<br>Source | Sensitivity            | Description                           | Keywords                                   | Comments | Name                                       | Created                  | Created<br>By   | Modified                    | Modified<br>By  | Checked<br>Out By | Size      |  |
| A | Attachment Type: Ergonomic End User Training |                  |                   |                        |                                       |                                            |          |                                            |                          |                 |                             |                 |                   |           |  |
|   |                                              | <sup>1.0</sup>   |                   |                        | Ergonomics End User<br>Training Guide |                                            |          | Ergonomics End User<br>Training Guide.docx | 06/02/2021<br>9:38:44 AM | Randall<br>Hamm | 06/02/2021<br>9:38:44 AM    | Randall<br>Hamm |                   | 870<br>KB |  |

The selections on the Action Bar are described in the following table:

| Selection      | Description                                                                                                    |
|----------------|----------------------------------------------------------------------------------------------------|
| Add From       | Upload attachments to the Attachments Workspace.                                                                                                    |
| Add Child From | Add child level attachments to attachments already within the <i>Attachments Workspace</i> .                                                                 |
| Edit           | Edit selected attachments. When editing an attachment, it is "checked<br>out" and other users are not able to edit the attachment until it is<br>checked in. |
| Manage         | Manage, alter, and delete attachments, properties, and metadata.                                                                                             |
| Send To        | Distribute an attachment via email.                                                                                                    |
| Filter         | Filter the contents of the Attachments tab.                                                                                                    |
| View           | Alter the filing structure view in the Attachments workspace.                                                                                                |

#### 2.4.2 Add to Attachments

The *Add From* feature allows the user to add attachments to the *Attachments Workspace* from the following locations:

| + Add From -        |
|---------------------|
| My Computer         |
| Default Attachments |
| Letter Template     |
| Folder              |
| Barcode Page        |

| Selection           | Description                                                                       |
|---------------------|-----------------------------------------------------------------------------------|
| My Computer         | Add files from your local desktop.                                                |
| Default Attachments | Add files from Default Attachments included with EG Cases.                        |
| Letter Template     | Generate an attachment from your application's Letter Templates.                  |
| Folder              | Locate a document from another case folder in your EG module.                     |
| Barcode Page        | Add attachments via bulk scanning, when licensed to use the bulk scanning module. |

## 3 Advancing the Workflow

At various points in ER/LR request processing, it will be required to advance the workflow to capture that events have occurred. See the steps below to move to the next step in the workflow:

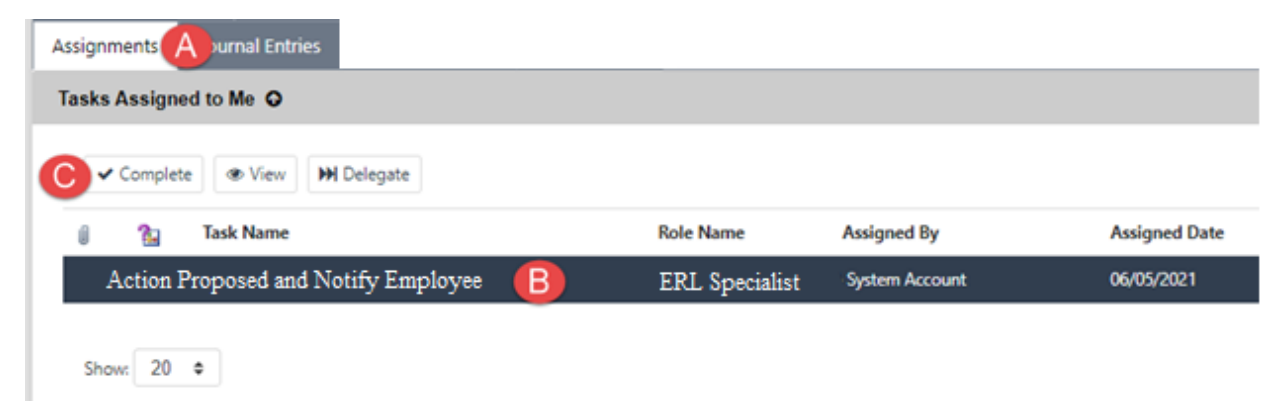

Navigate to the **(A)** Assignments tab. From this tab, select the current **(B)** Task under Tasks Assigned to Me, then click **(C)** Complete to log the action.

The Continue Workflow screen appears, as shown below.

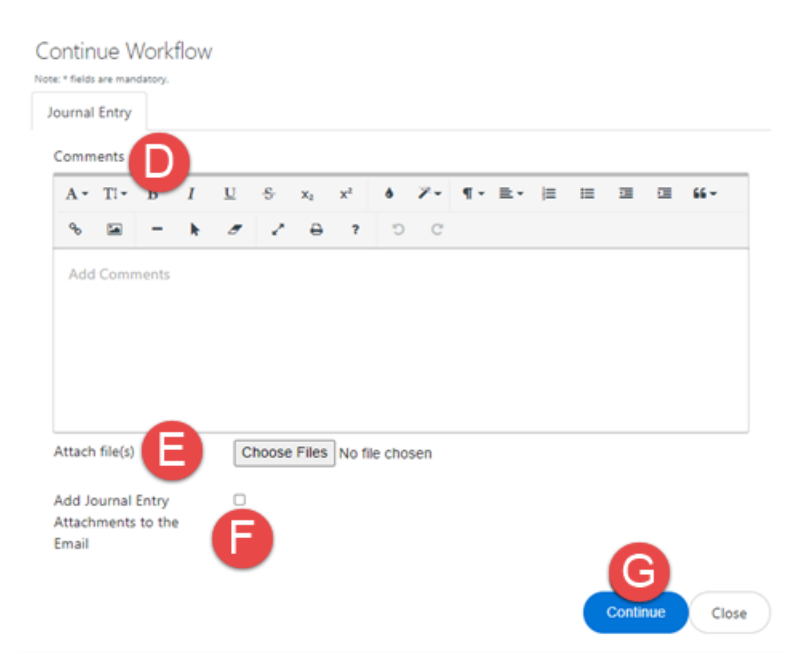

There is space to add a *Journal Entry* in the **(D)** *Comments* field. There is also space to **(E)** *Attach Files*, and the option to **(F)** *Add Journal Entry Attachments to the Email*.

Click (G) Continue to log the entry and continue the workflow.

## 4 Closing a Case

After an ER/LR case moves through the workflow and all data has been captured, the case can be closed. To close an ER/LR case, select **Actions** from the top menu and click **Close**.

(!!) Note: After a folder is closed, it cannot be edited unless the case is reopened.

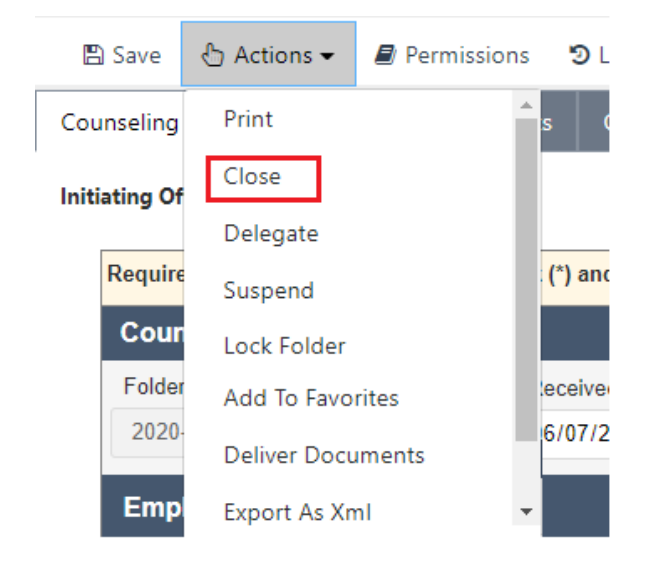